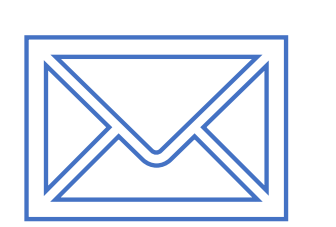

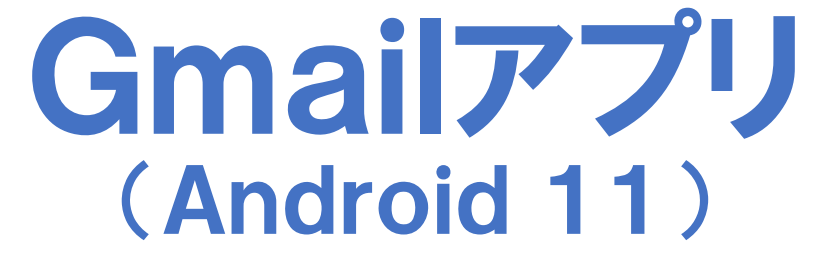

【新規·追加 設定編】

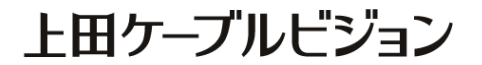

# はじめに

#### メール設定前に【設定項目表】を準備し 【メールアドレス】と【パスワード】 をご確認ください

|                                                               | 設定項目表                                      |
|---------------------------------------------------------------|--------------------------------------------|
|                                                               | 様のご契約内容は以下の通りです                            |
| ご契約者情報                                                        |                                            |
| お客様氏名                                                         | 電話番号                                       |
| お客様住所                                                         |                                            |
| お客様番号                                                         |                                            |
|                                                               |                                            |
| メール設定情報<br>メールアドレス<br>(アカウント)                                 | *******@ueda.ne. ip                        |
| メール設定情報<br>メールアドレス<br>(アカウント)                                 | ∗∗∗∗∗∗∗∗@ueda. ne. jp                      |
| メール設定情報<br>メールアドレス<br>(アカウント)<br>パスワード<br>P0P3サーバ             | ******@ueda. ne. jp                        |
| メール設定情報<br>メールアドレス<br>(アカウント)<br>パスワード<br>POP3サーバ<br>メール安心パック | ******@ueda. ne. jp<br>SMTPサーバ<br>その他オプション |
| メール設定情報<br>メールアドレス<br>(アカウント)<br>パスワード<br>POP3サーバ<br>メール安心パック | ******@ueda.ne.jp<br>SMTPサーバ<br>その他オプション   |

#### <u>設定はSTEP17 まであります</u>

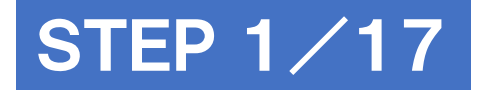

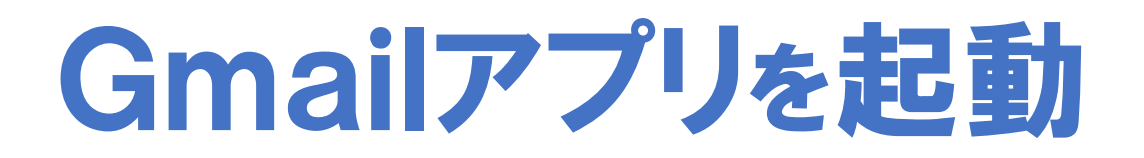

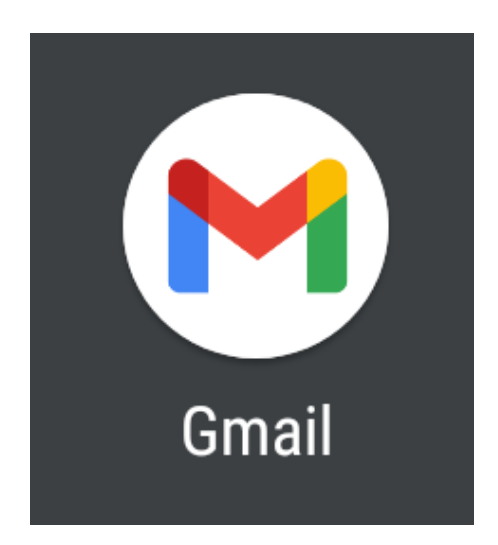

#### ※作業は端末をインターネットに接続した状態で行ってください

**マニュアル作成時の確認環境** SHARP AQUOS sense5G SH-M17X5Sを使用し、Gmailアプリのバージョン2021.05.16で作成しています。 画面・アイコン・名称等は端末により異なりますのでご注意ください。

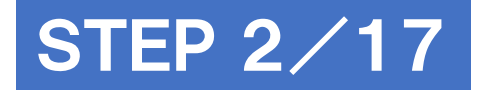

#### [Gmailの新機能] が表示されたら[OK] をタップ

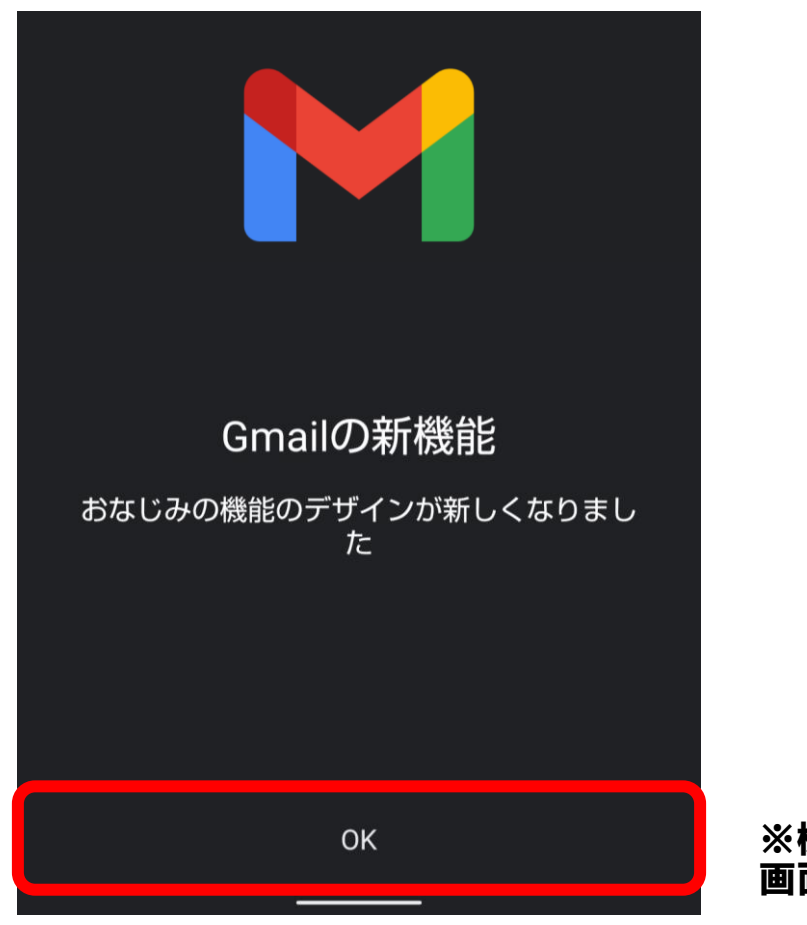

※機種によって 画面が異なることがあります

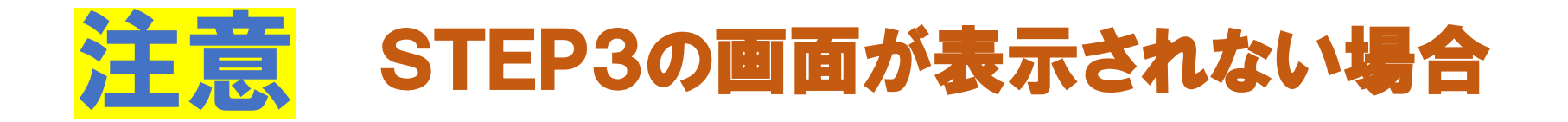

#### 左上のメニュー [目] - [設定] - [アカウントを追加する]をタップ

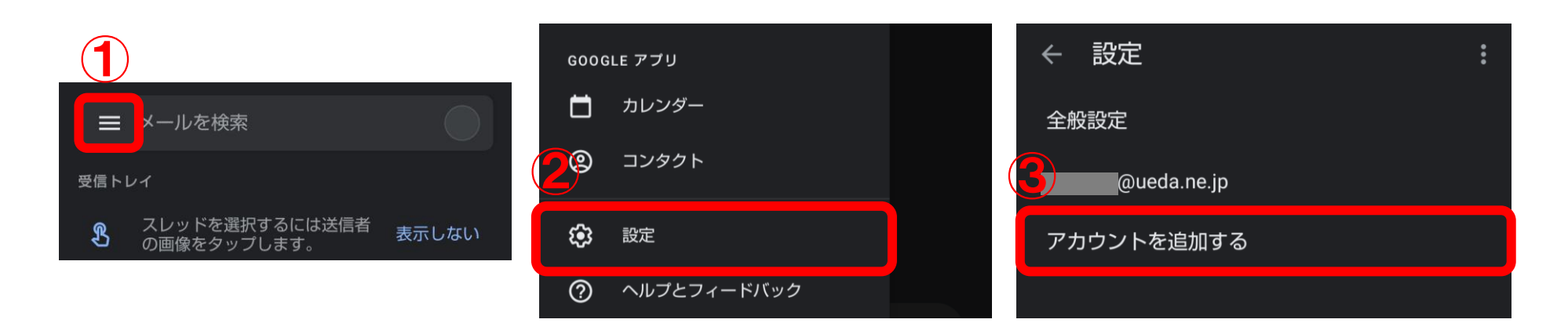

#### STEP4にすすみます

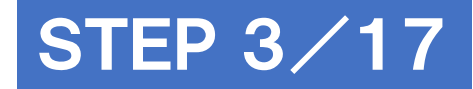

# [メールアドレスを追加] をタップ

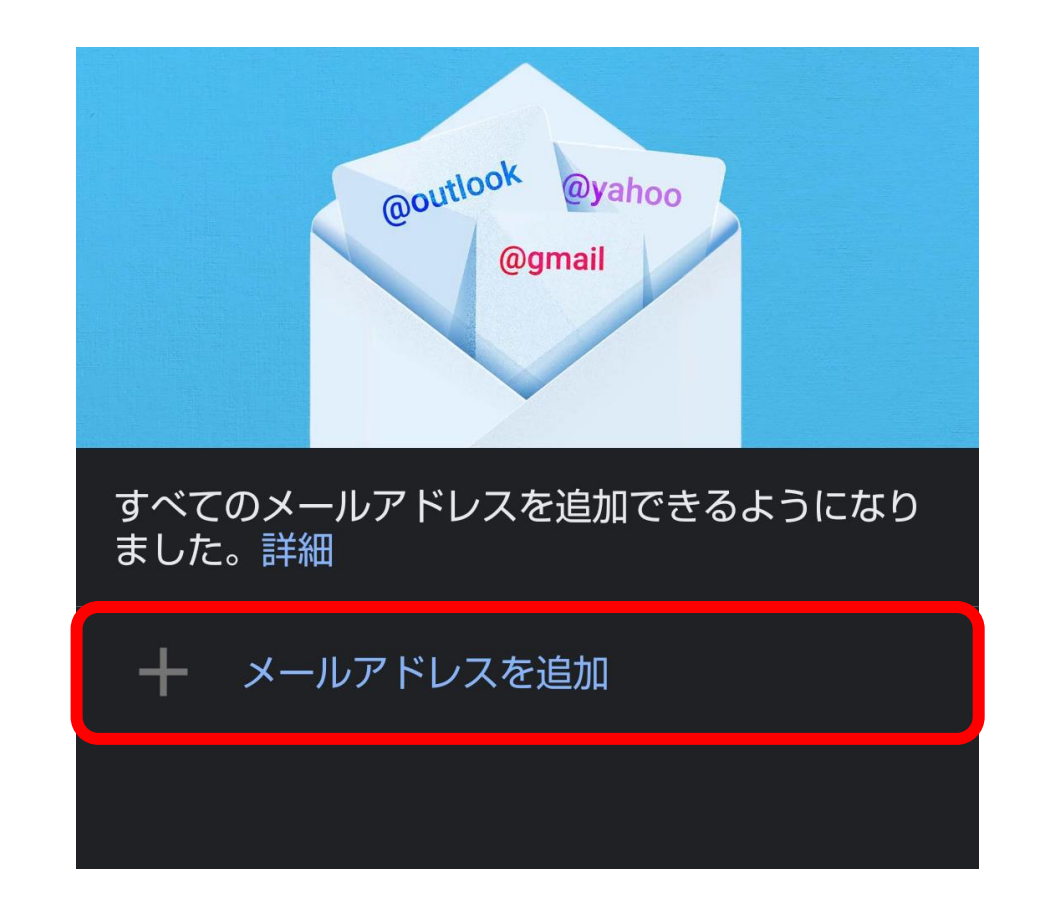

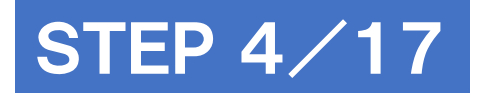

# [その他] をタップ

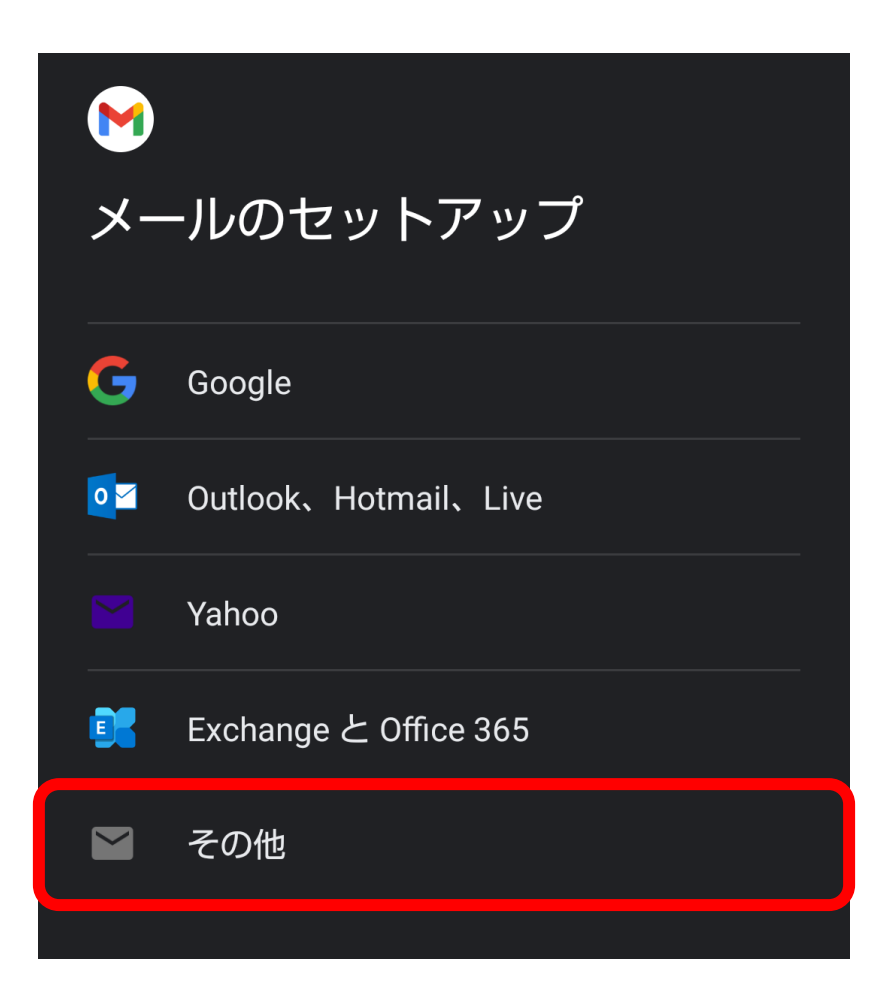

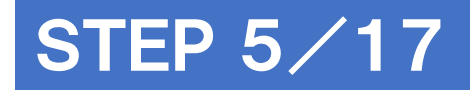

# メールアドレスを入力し [次へ] をタップ

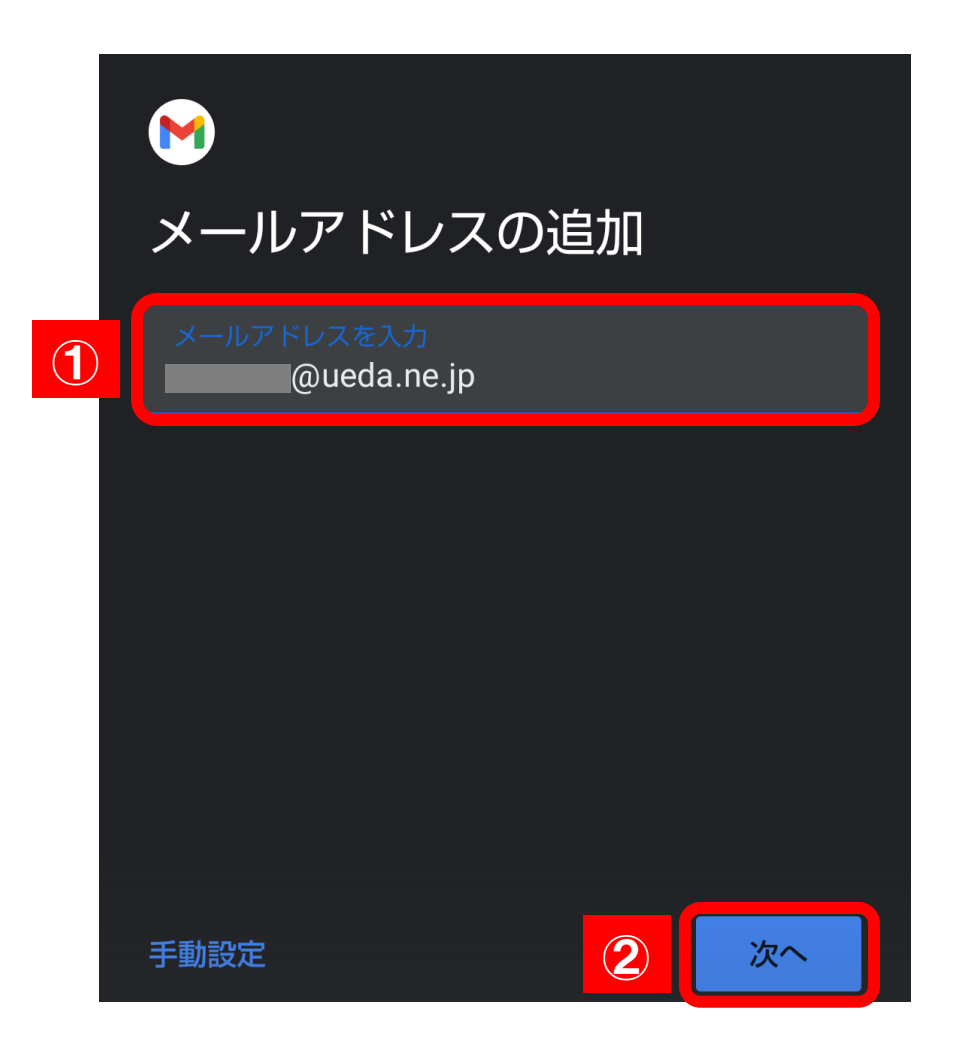

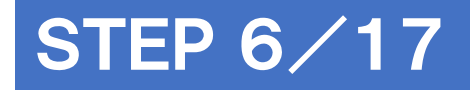

# [個人用(POP3)]をタップ

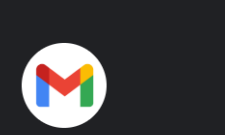

#### @ueda.ne.jp

このアカウントの種類を選択します

個人用(POP3)

個人用(IMAP)

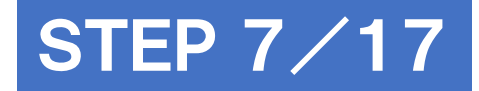

# パスワードを入力し [次へ] をタップ

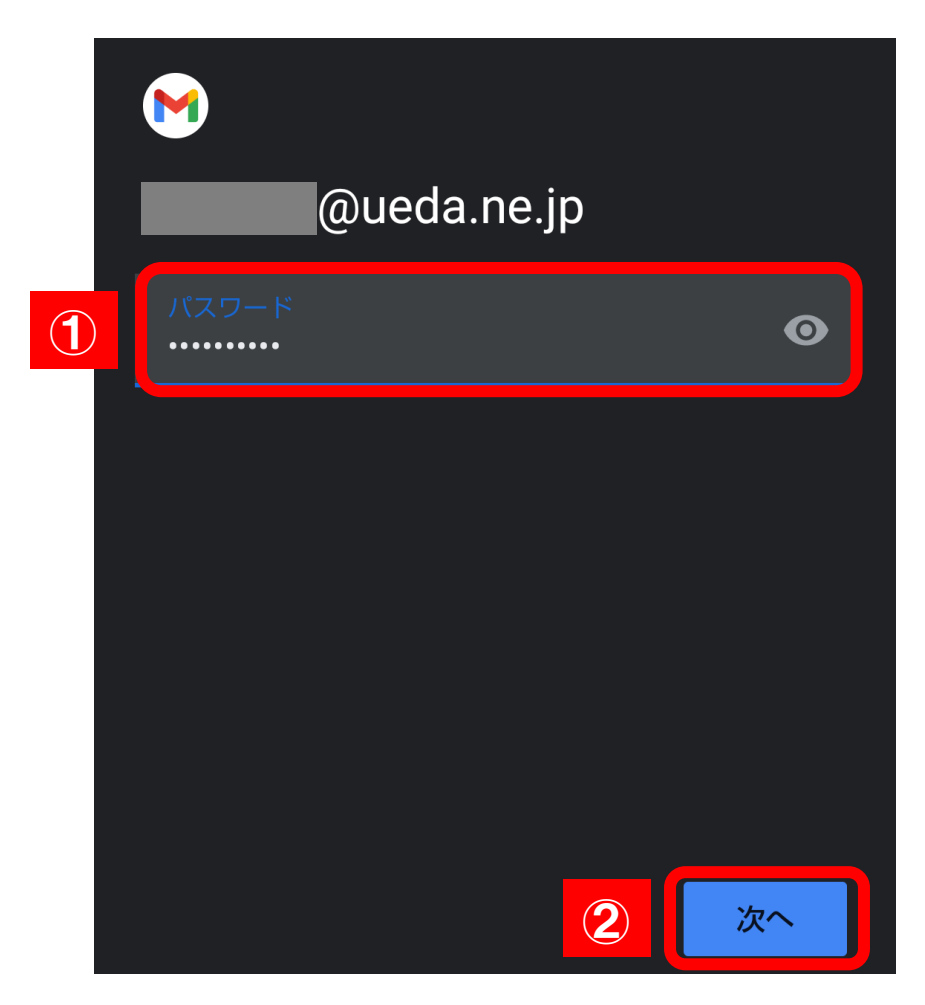

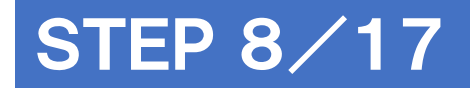

### 受信サーバーの設定を入力

|   | 受信サーバーの設定                             |                  |                                                                                                    |
|---|---------------------------------------|------------------|----------------------------------------------------------------------------------------------------|
|   | ユーザー名<br>@ueda.ne.jp                  |                  |                                                                                                    |
|   | パスワード<br>・                            |                  |                                                                                                    |
|   | サーバー<br>mbox ueda.ne.jp               | mbox.ueda.r      | ne.jp に書き換える                                                                                                    |
| 1 | サーバーからメールを削除<br>削除しない                 | サーバーから<br>メールを削除 | 制除しない<br>注意:「しない」を選択することで、メールサーバにメー<br>ルが蓄積されます。メールサーバが上限に達すると新<br>規メールが受信できなくなります。<br>受信トレイから削除したとき<br>注意:端末でメールを削除するとメールサーバからも<br>メールが削除されます。 |
|   | · · · · · · · · · · · · · · · · · · · |                  |                                                                                                    |

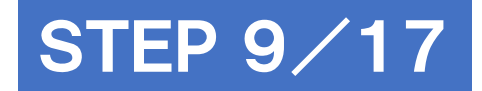

#### [証明書が無効です]と表示されたら [詳細情報]をタップ

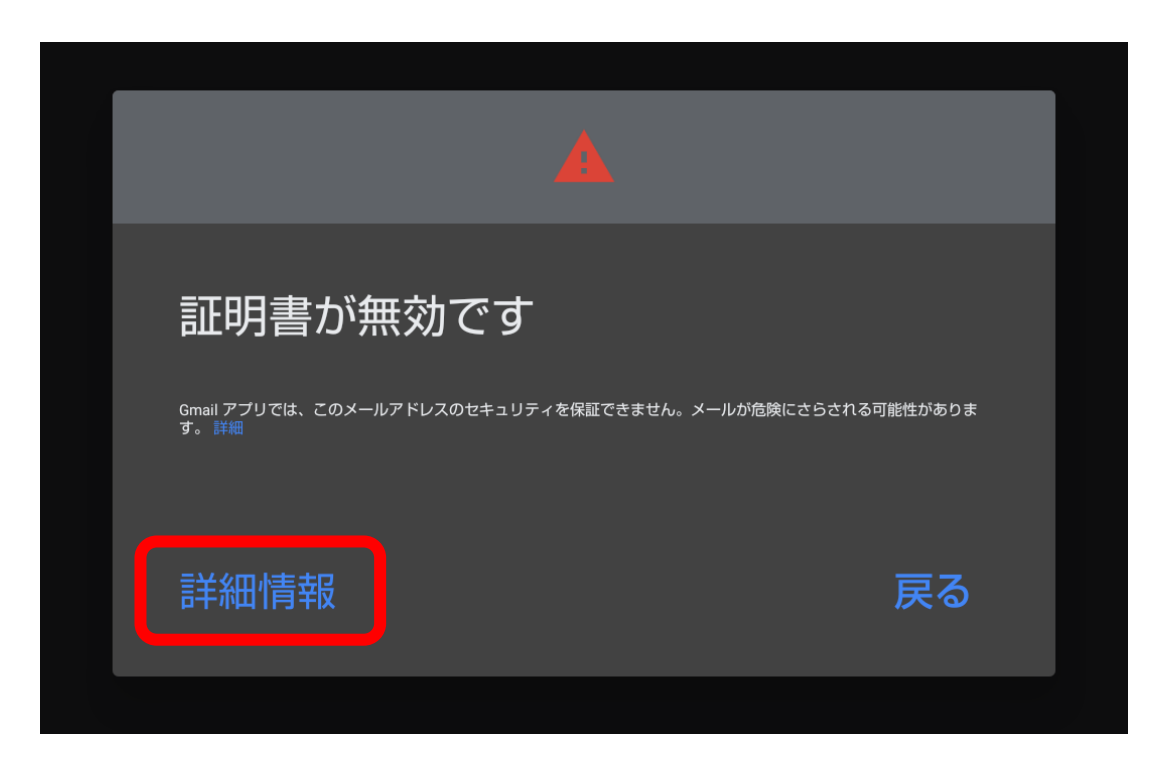

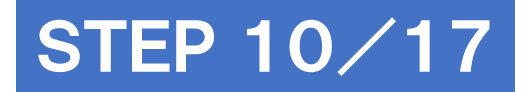

### 画面下の[無視して続行]をタップ

| ← 証明書の                                                                               | 青報                                                        | :       |
|--------------------------------------------------------------------------------------|-----------------------------------------------------------|---------|
|                                                                                      |                                                           |         |
| 証明書は信頼さ                                                                              | れていません                                                    |         |
| このエラーについては<br>せいただくか、<br>ん)をご使用くださし                                                  | メール プロバイダにお問い合<br>のueda.ne.jp(安全ではあり<br><sup>\。</sup>     | わ<br>ませ |
| サブジェクト: mbox.u<br>発行元: GlobalSign GC<br>有効期間の開始日:<br>有効期限:<br>現在の日付:<br>PEM エンコードのチ: | eda.ne.jp<br>C R3 DV TLS CA 2020<br>ニーン:BEGIN CERTIFICATE |         |
|                                                                                      |                                                           |         |
|                                                                                      |                                                           |         |

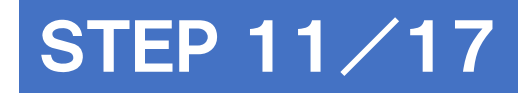

### 送信サーバーの設定を入力

|   | 送信サーバーの設定                    | Ē   |                        |
|---|------------------------------|-----|------------------------|
|   | ログインが必要                      | •   |                        |
|   | ユーザー名<br>@ueda.ne.jp         |     |                        |
|   | パスワード                        | ⊙×  |                        |
| 1 | SMTP サーバー<br>mbox.ueda.ne.jp |     | mbox.ueda.ne.jp に書き換える |
|   |                              | 2 2 |                        |

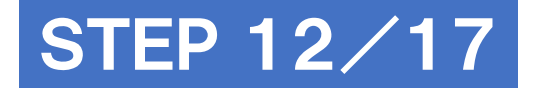

#### [証明書が無効です]と表示されたら [詳細情報]をタップ

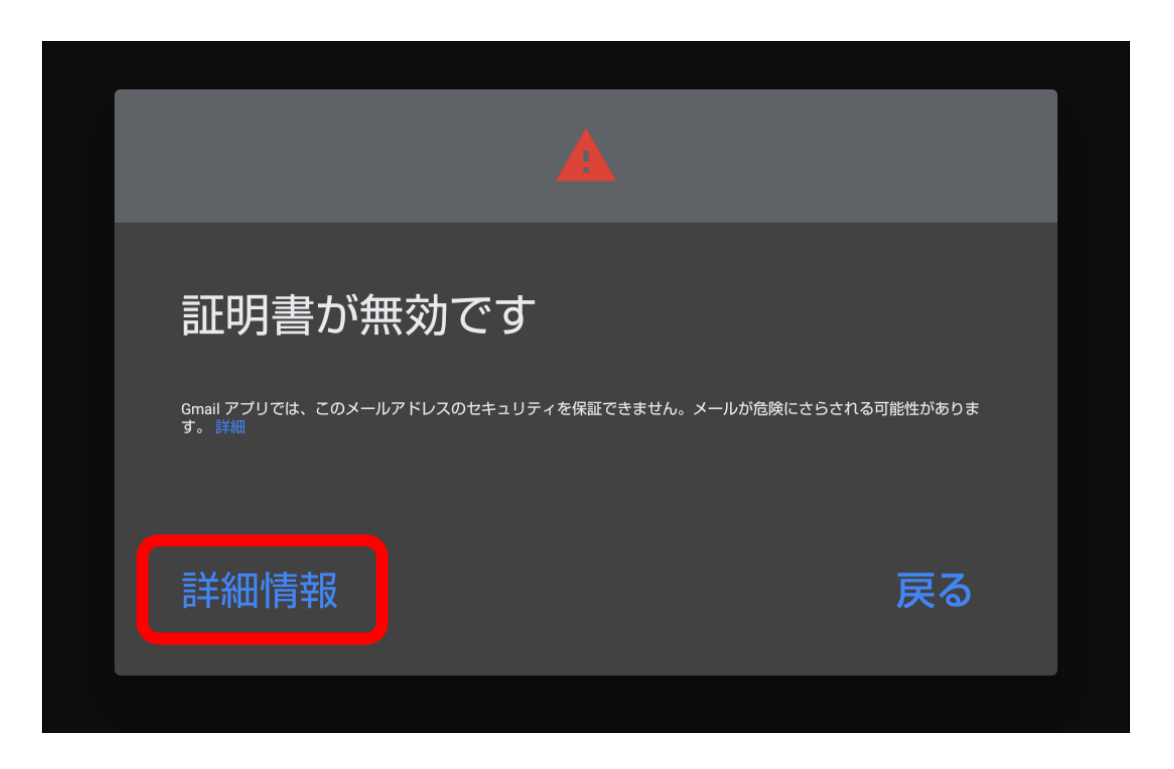

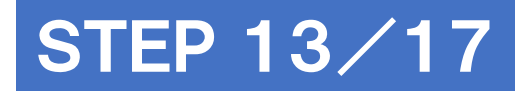

### 画面下の[無視して続行]をタップ

| ← 証明書の                                                                               | 青報                                                        | :       |
|--------------------------------------------------------------------------------------|-----------------------------------------------------------|---------|
|                                                                                      |                                                           |         |
| 証明書は信頼さ                                                                              | れていません                                                    |         |
| このエラーについては<br>せいただくか、<br>ん)をご使用くださし                                                  | メール プロバイダにお問い合<br>のueda.ne.jp(安全ではあり<br><sup>\。</sup>     | わ<br>ませ |
| サブジェクト: mbox.u<br>発行元: GlobalSign GC<br>有効期間の開始日:<br>有効期限:<br>現在の日付:<br>PEM エンコードのチ: | eda.ne.jp<br>C R3 DV TLS CA 2020<br>ニーン:BEGIN CERTIFICATE |         |
|                                                                                      |                                                           |         |
|                                                                                      |                                                           |         |

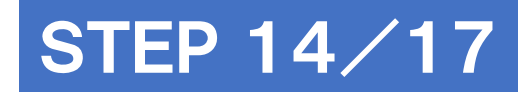

### アカウントのオプション画面で [次へ] をタップ

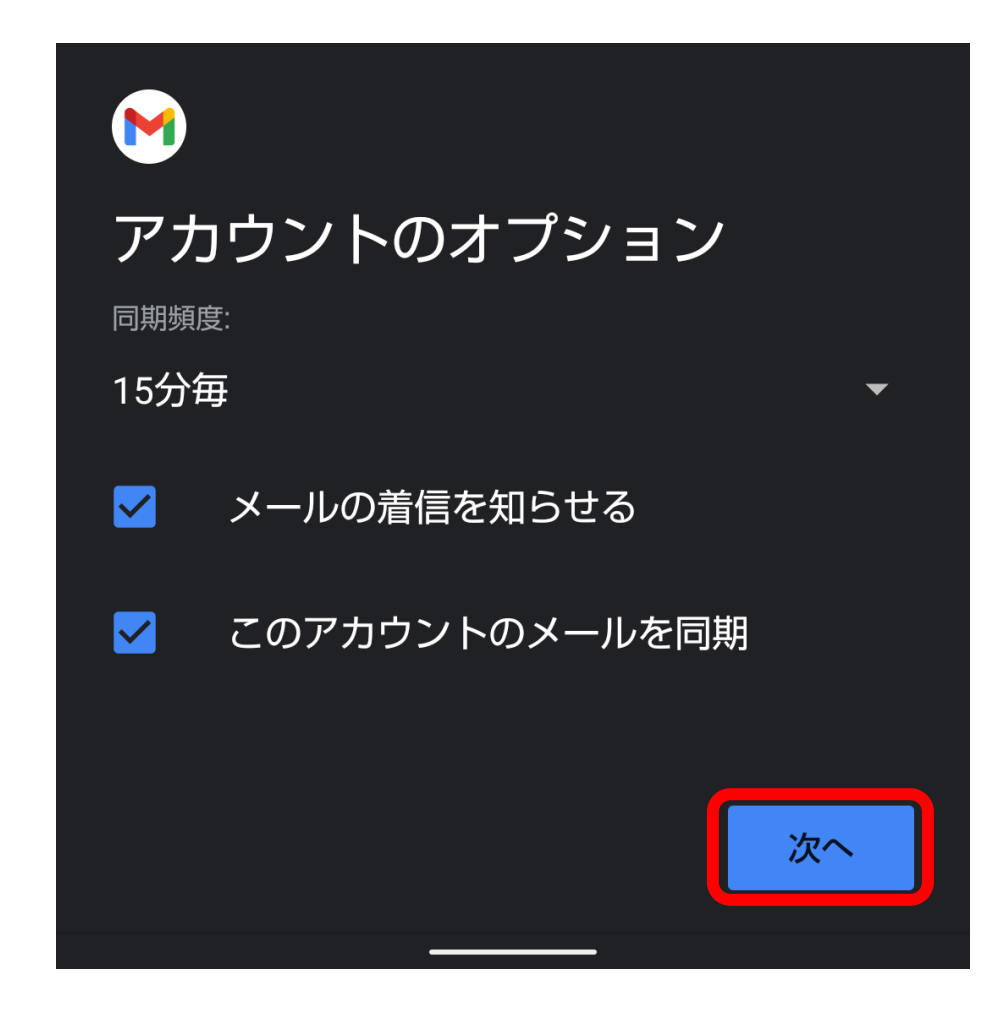

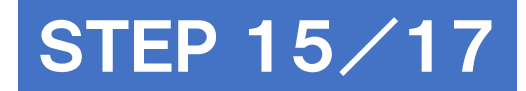

### [名前]を書き換えて[次へ]をタップ

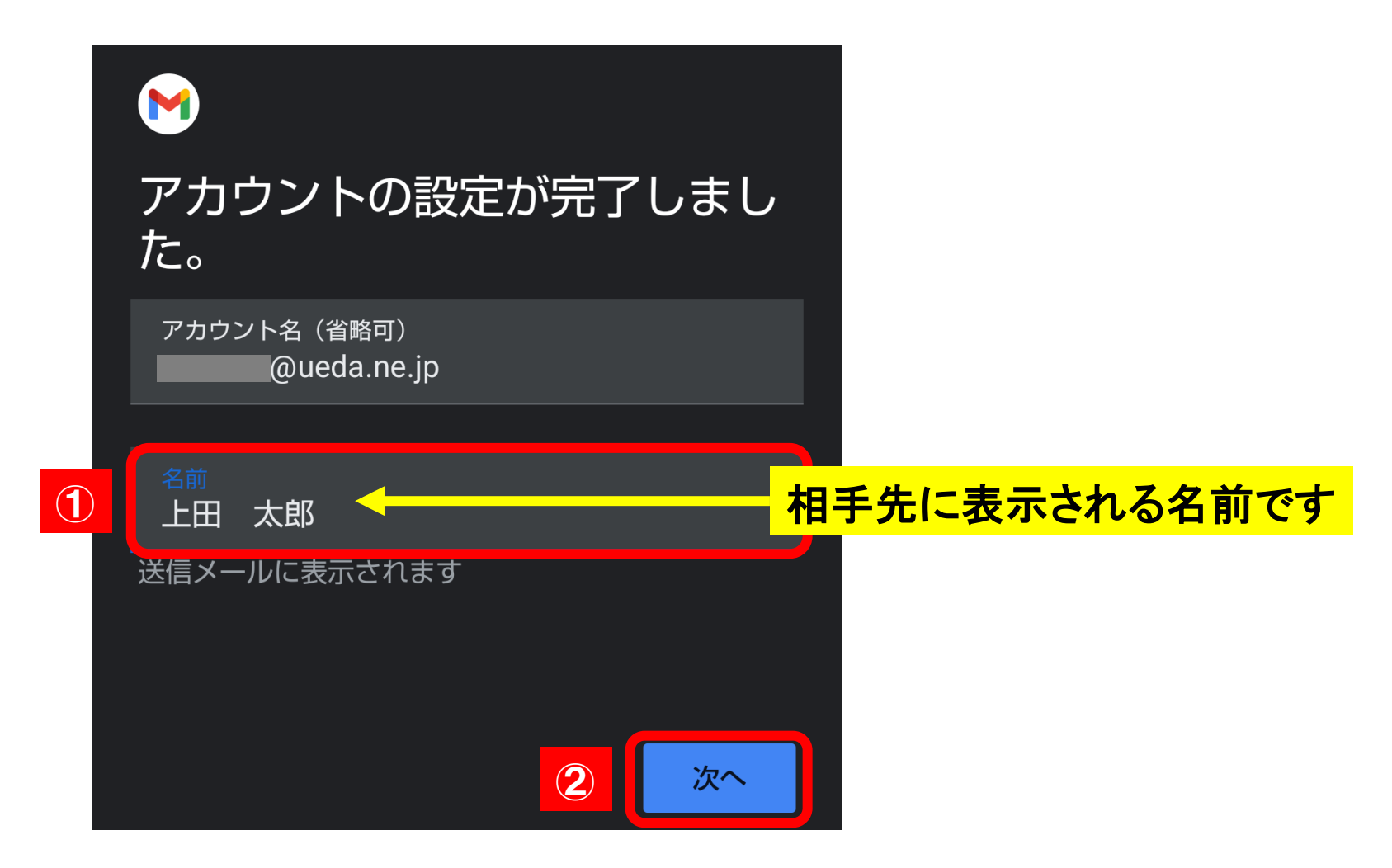

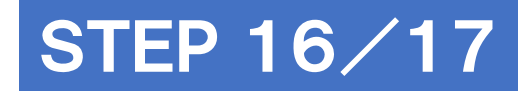

# [GMAILに移動] をタップ

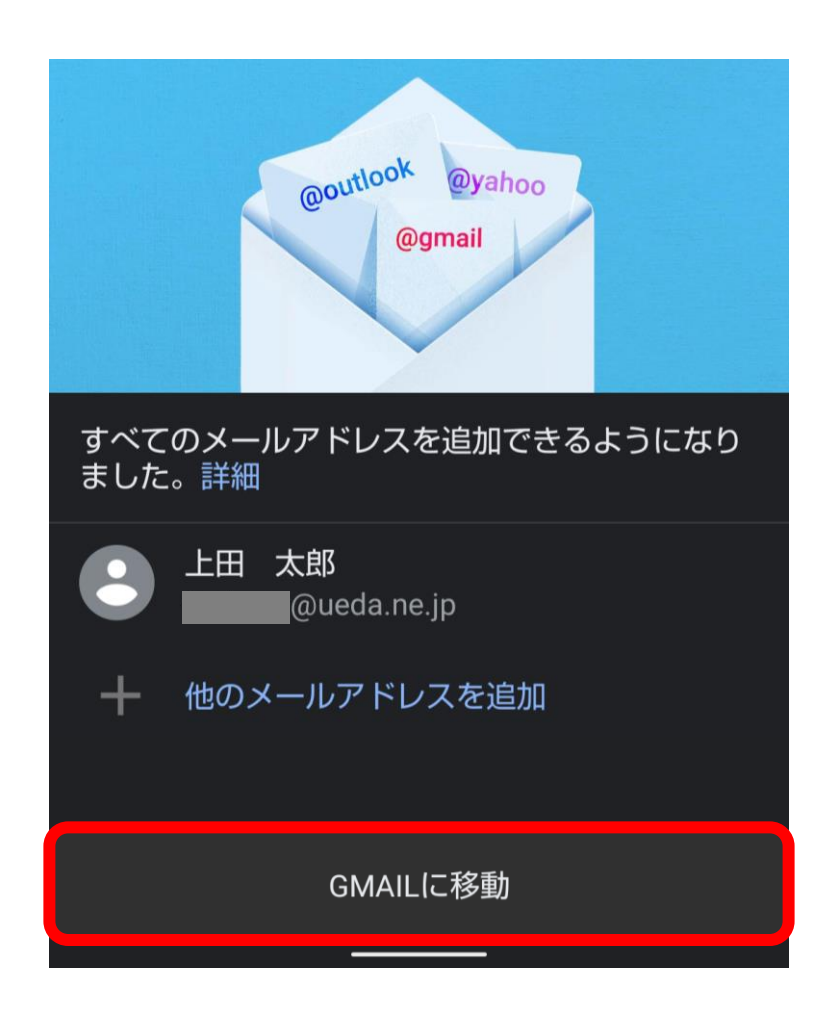

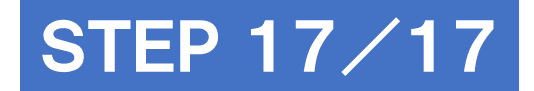

## 受信トレイが表示されたら設定完了

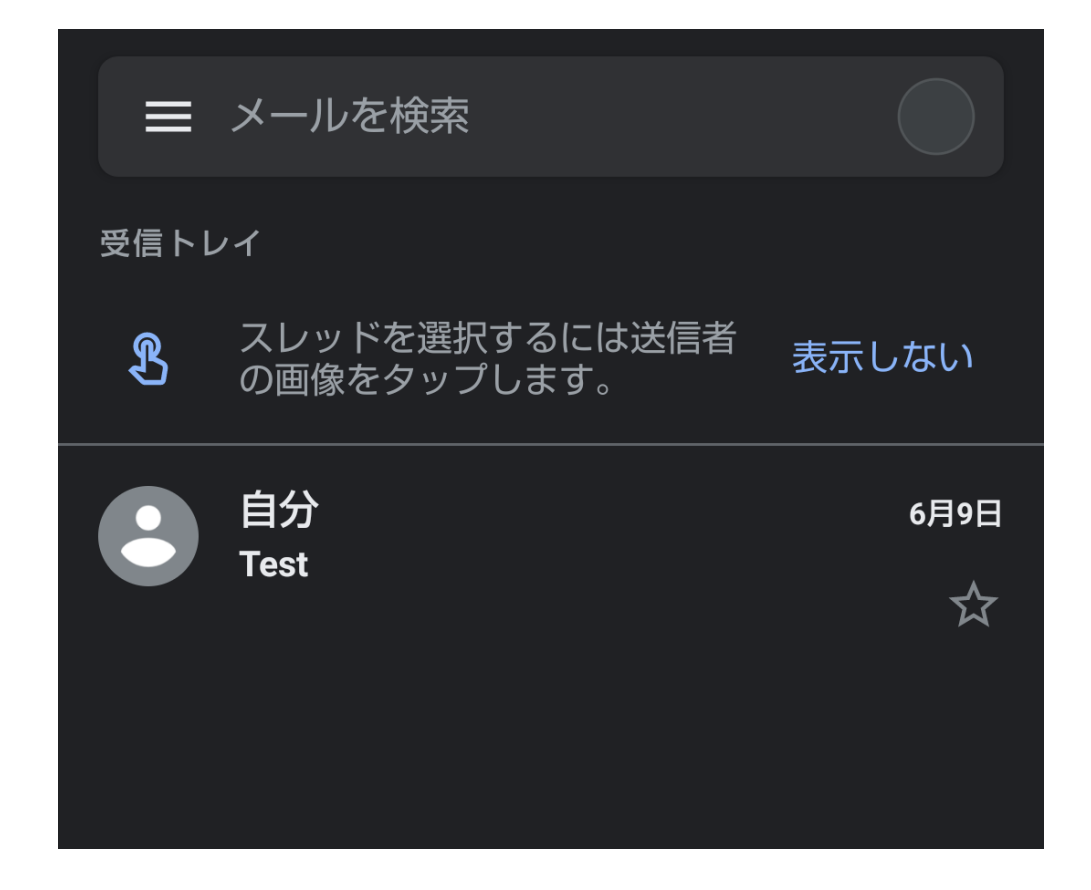